## 🍽 日清食品ホールディングス株式会社

# 株主優待 ご選択のご案内

拝啓 平素は格別のご高配を賜り、有難く厚く御礼申し上げます。この度、株主様の利便性の向上およびペーパーレス化を目的とし、株主様専用WEBサイト 「日清食品ホールディングス・プレミアム優待倶楽部」を導入いたしました。株主優待のご選択は、本WEBサイトからのお申込みまたは同封の返信はがきのご 返送にて行っていただけます。また、本WEBサイトにご登録いただいた株主様への特典もございますので、是非この機会に「日清食品ホールディングス・プレ ミアム優待倶楽部」へのご登録をお願いいたします。

敬具

#### 日清食品ホールディングス・プレミアム優待倶楽部 WIEB砂イト会員登録特典 WEBサイトからお申込みいただいた株主様には、限定特典がございます! WINTER GIFT 特典 特典 2020 複数から WEBサイトにて「製品の詰め合わせ」を えらべる! 選択いただいた全ての方に お好きな「製品の詰め合わせ」を 「ひよこちゃん 特製クリアファイル」を お選びいただけます。 プレゼントいたします。 ※ デザインは変更になる可能性があります そ の他 PC・タブレット・ '是非この機会に会員登録のお手続きを! スマートフォンから 会員登録していただいた株主様には、うれしいプレゼントの当たるアン 検索サイト(Google, Yahoo!JAPAN)で検索 ケートのご案内や、IR情報の配信などを予定しております。 Q 日清食品ホールディングス・プレミアム優待倶楽部 発送時期はログイン後のマイページをご確認ください https://nissin.premium-yutaiclub.jp

# ● 会員登録手順

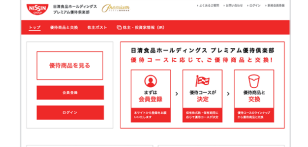

## STEP 1 WEBサイトヘアクセスし、[会員登

WEBリイトへアクセスし、[云貝豆 録]ボタンをクリックして「新規会 員登録」ページへ進みます。

#### 進む]ボタンをクリックします。 同封の「選択用返信はがき」の宛名 面、QRコード下部に記載されている 株主番号をご確認ください。

CONTRACTOR

-----

株主番号と証券会社にご登録の

郵便番号を入力して[会員登録に

STEP 2

# 優待品ご選択方法

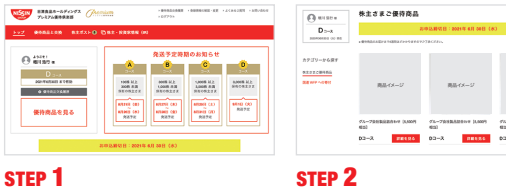

ログイン後のマイページではご保 有株主数・期間に応じて、ご選択 いただけるコースを確認できます。 STEP Z 優待品選択画面からご希望の詰 め合わせをお選びください。

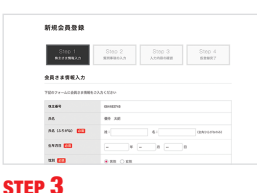

項目に沿って情報を入力します。 アンケートへのご協力をお願い いたします。

選択した優待品の内容をご確認く

※ 実際の画面は変更になる可能性があります。

## STEP 4

配送先港

お展け先に確認

STEP 4

登録したメールアドレスにパス ワード設定のご案内が届きます。 記載のURLからパスワード設定し て本登録完了となります。

お届け先情報をご確認ください。

優待品のお届け先の変更は

このページでお手続きください。

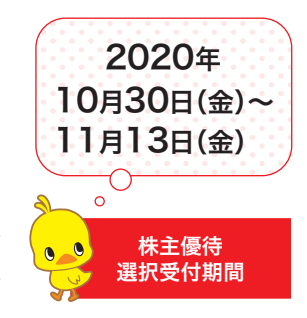

# A Constant of the second of the second

## STEP 5

優待品申し込み完了となります。 ご指定いただいたお届け先に優待 品を配送します。

※実際の画面は変更になる可能性があります。

※株主優待選択受付期間内にWEBサイトでのお申込みやはがきのご返送がない場合は、「製品の詰め合わせ」をお届けいたします。

※ WEBサイトと返信はがきによる重複したお申込みをいただいた場合は、WEBサイトでのお申込みを有効なものとして取り扱わせていただきます。

62.0 F C B 10

STEP 3

ださい。

※ 返信はがきによるお申込みの場合は、「製品の詰め合わせ」(1種)もしくは「国連WFPへの寄付」からのご選択となります。

※送付先変更のお申し出はWEBサイト上でのみ行えます。返信はがきへのご記入はお受けいたしかねますのでご了承ください。

株主優待・WEBサイト登録に関して

日清食品ホールディングス・プレミアム優待倶楽部 0120-569-255 土日·祝日·年末年始を除く 9:00-17:00